# QuickBooks Print and PDF Repair Tool Download, Install, and Use

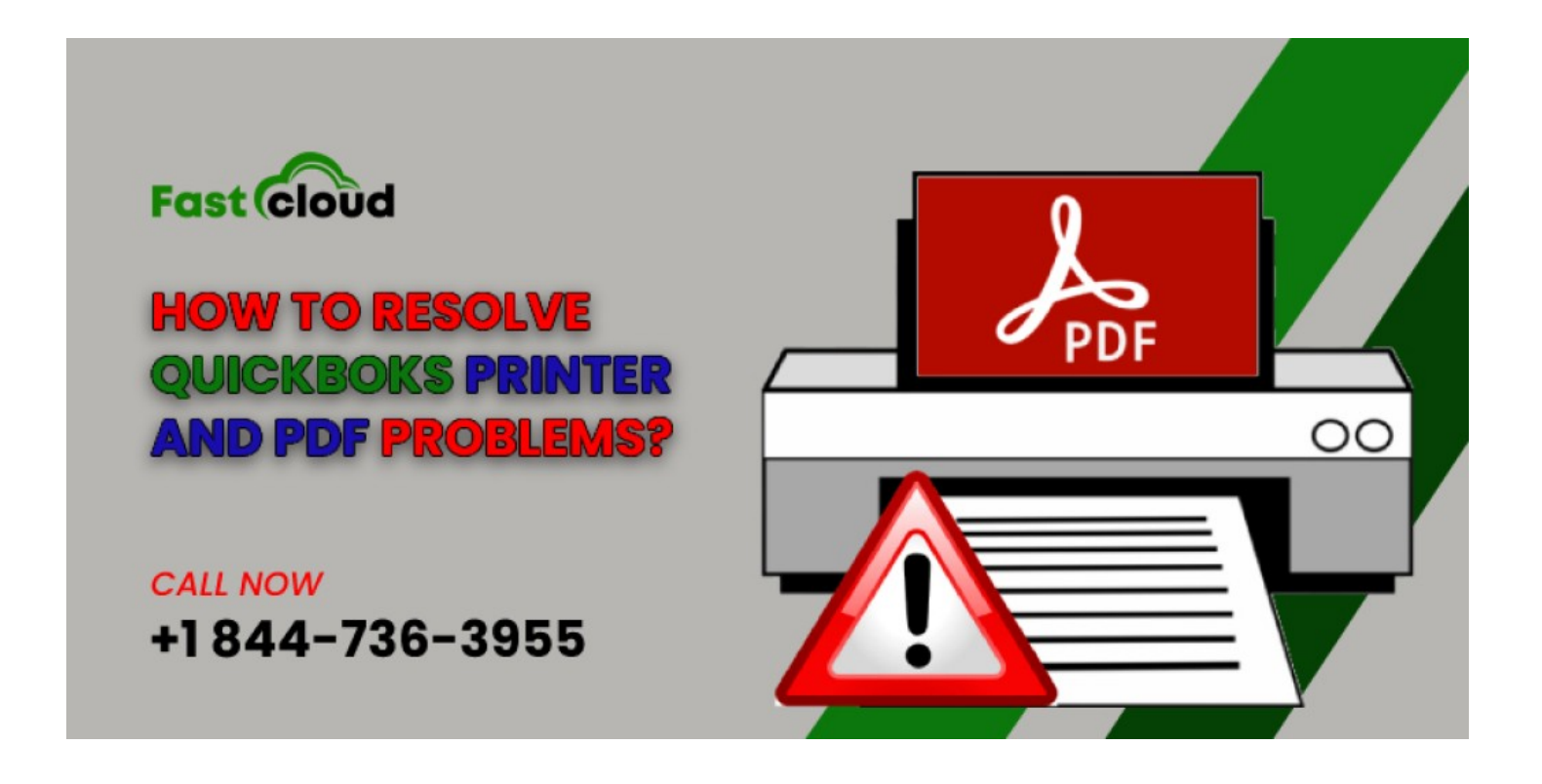

Los Angeles, California Oct 18, 2022 (Issuewire.com) - QuickBooks has established itself as a reliable accounting and financing tool that companies can depend on at any moment. However, QuickBooks is not completely free of faults and defects, just like other accounting software. The most frequent issues we've observed consumers encounter are print and PDF mistakes. So that you may utilize it whenever necessary, we want to give you all the information you need about the <u>QuickBooks</u> <u>Print and Repair Tool</u> in this post.

Do you need immediate help with the QuickBooks Print and PDF Repair Tool? If so, feel free to call our Error Support Team at (844) 736-3955 to get all of your questions answered.

## What kinds of errors can the QuickBooks Print and PDF Repair Tool fix?

- Status of PDF converter: offline.
- QuickBooks did not respond.
- Documents in PDF format cannot saved.
- PDF file component is missing.
- In the midst of account reconciliation, QuickBooks keeps freezing.
- Printing to the printer is not impossible.
- Microsoft has a connection problem with the presently selected printer.
- The XPS port's document writer for XPS.
- Reports or feeds printing incorrectly.
- QuickBooks Desktop errors that are irrecoverable.
- While attempting to install PDF converter, receive error code 1722 or 1801.

• Code 20, 30, or 41 for the QuickBooks PDF Converter activation error.

## How to install and use QuickBooks Print and PDF Repair tool?

### 1) Download QuickBooks Tool Hub to your computer.

Start by downloading **QuickBooks Tool Hub's** most recent version (1.4.0.0) on your PC.

**Note:** If you already have <u>QuickBooks Tool Hub</u> installed on your computer, please sure to check it against the most recent version (1.4.0.0). Open it and go to the About section to see the QuickBooks Tool Hub version. For the best results, upgrade the installed QuickBooks Tool Hub to the most recent version if it is an older version.

- Click the downloaded file (which has the default name of QuickBooksToolHub.exe), then adhere to the on-screen directions.
- Accept the terms and conditions to complete the QuickBooks Tool Hub installation.

2) From the QuickBooks Tool Hub, launch the QuickBooks Print & PDF Repair Tool.

- Select the Program Problems tab in the QuickBooks Tool Hub.
- Activate the QuickBooks Print & PDF Repair Tool by selecting it, then wait for it to finish.

#### **Conclusion:**

We hope that you find this post to be useful and that it makes it easier for you to use the **QuickBooks Print & PDF Repair Tool** to fix any issues you may be having when trying to print, email, or save a PDF file from QuickBooks Desktop. If you still need clarification or are experiencing problems while utilizing the Print & PDF Repair Tool, contact our QuickBooks support staff at +1 844-736-3955.

#### Media Contact

QB Support USA

duyditurte@vusra.com

8447363955

30 N Gould St Ste R Sheridan, WY 82801, USA

Source : QuickBooks Error Support

See on IssueWire